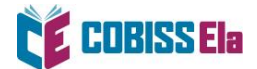

## NAVODILA ZA IZPOSOJO E-KNJIGE na osebnem računalniku napravo

Za potrebe branja na osebnem računalniku je potrebno imeti nameščeno bralno aplikacijo **Thorium Reader**.

E-knjigo si lahko izposodite preko spletnega iskalnika COBISS+ ali portala ela.cobiss.net.

## Kako si izposodim gradivo preko COBISS+ ali portala ela.cobiss.net?

| COBISS PLU Sbeta                                                                  |                                                                                 |                                              | Domov             | Police | 🗘 Priljubljeno | →] Prijava 📃 |
|-----------------------------------------------------------------------------------|---------------------------------------------------------------------------------|----------------------------------------------|-------------------|--------|----------------|--------------|
|                                                                                   | lskanje p                                                                       | o vseh knjižnicah 🏦                          |                   |        |                |              |
|                                                                                   | VSE GRADIVO KNJIGA COE                                                          | ISS ELA ZVOČNA KNJIGA                        | REVIJA/ČASOP      | IS     |                |              |
|                                                                                   | N                                                                               | apredno iskanje                              |                   |        |                |              |
| Prijava vam omogoča dostop do informa<br>V svojem profilu lahko prilagodite vmesi | icij o vašem izposojenem in rezervij<br>iik, shranite iskanja in kreirate polic | anem gradivu.<br>e, na katere lahko shraniti | e zapise o gradiv | u itd. | 5              |              |
|                                                                                   | Prijava                                                                         |                                              |                   | 4      |                |              |

1. V spletnem iskalniku COBISS+ izberite ikono COBISS Ela (vstop v portal ela.cobiss.net).

2. Izberite *Prijava* in vpišite svoje podatke za storitev Moja knjižnica.

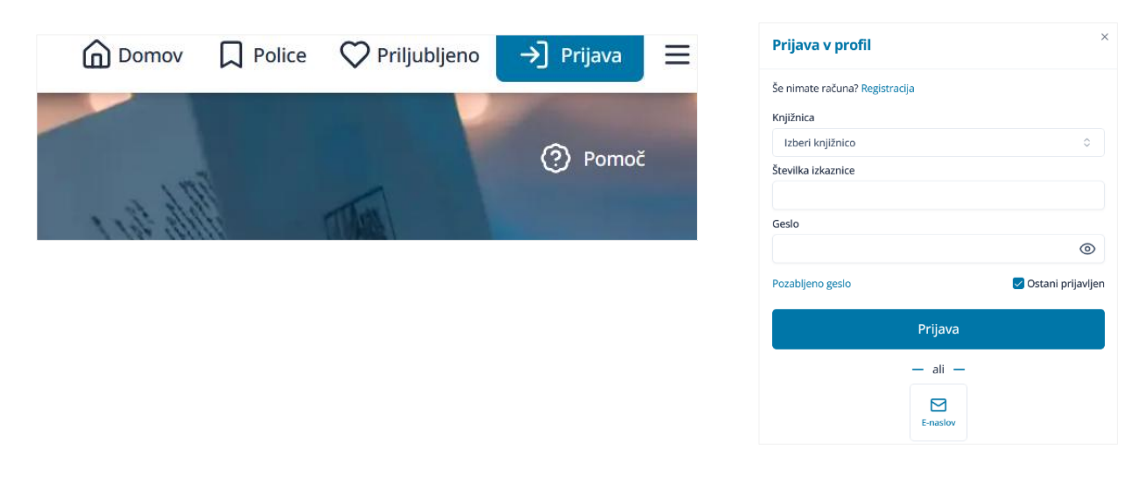

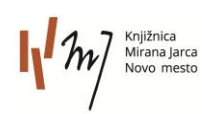

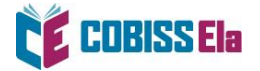

3. V *Iskalni niz* vnesite naslov e-knjige ali iščite po najnovejše dodanih naslovih, najbolj branih naslovih, priporočilih knjižnic ali po posameznih žanrih.

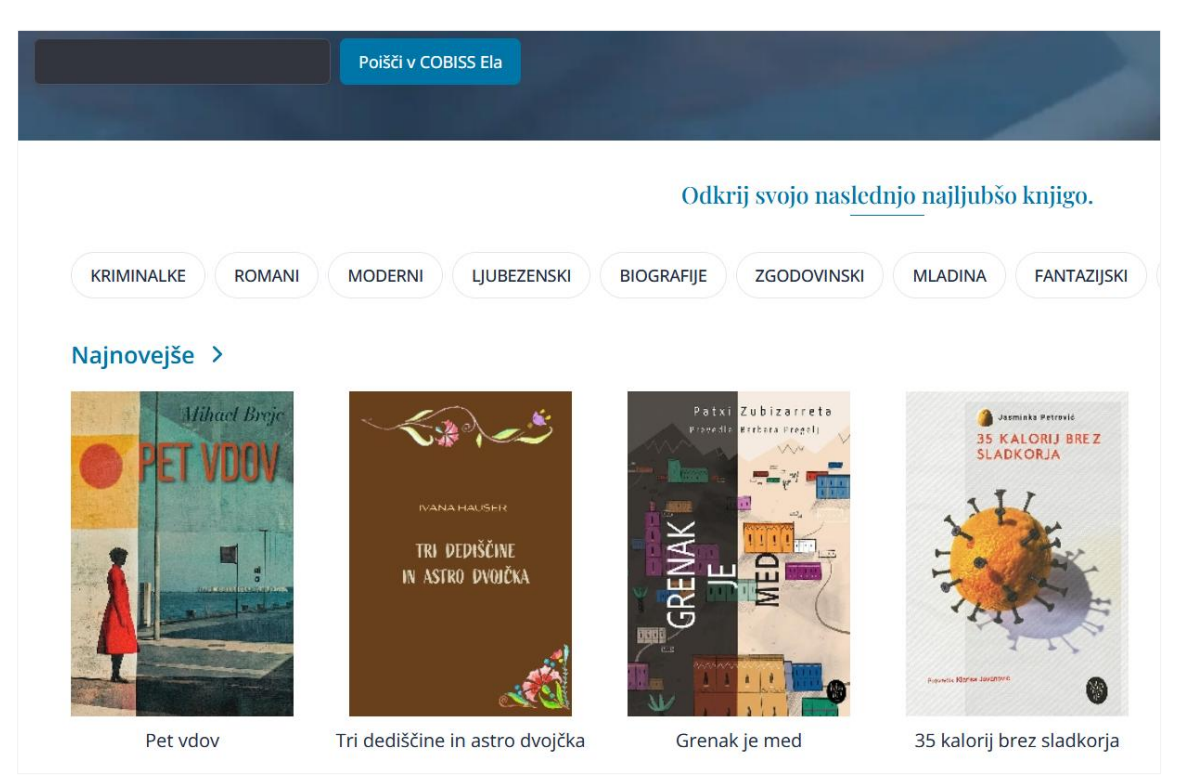

4. Po izboru gradiva izberite možnost *Izposodi si.* 

| PET VDOV                | Pet vdov         Mihael Brejc <ul> <li>roman - elektronski vir   slovenski   2025</li> <li>Ljubljana : Inštitut Nove revije, zavod za humanistiko, 2025   1. elektronska izd.</li> </ul> Mlada kriminalistka Bianca se ne more sprijazniti z mnenjem kolegov in šefa tržaških kriminalistov, da je prišlo do umora starejše gospe po pomoti. Odloč v         knjigarna-bookshop.eu <ul> <li>Več povezav</li> </ul> dCOBISS <ul> <li>Išči dalje</li> </ul> |
|-------------------------|----------------------------------------------------------------------------------------------------|
| ♡□:                     | Izposodi si                                                                                                    |
| Razpoložljivost gradiva |                                                                                                    |

5. Po vpisu podatkov se vam izpiše sporočilo o uspešni izposoji. Na svoj elektronski naslov prejmete tudi povezavo do izposojenega gradiva.

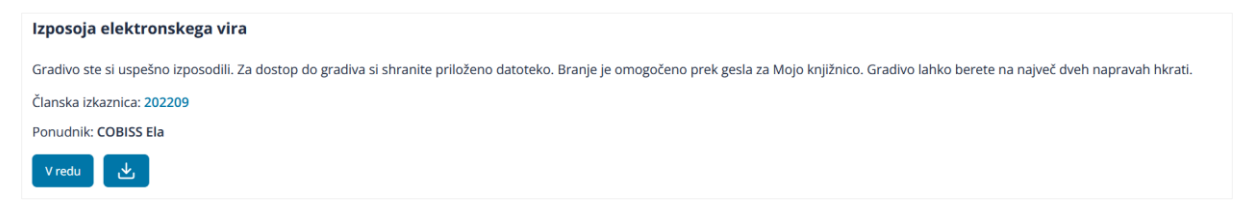

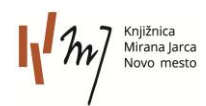

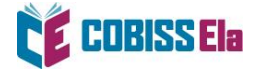

Izberite *Prenesi* in e-knjiga se vam naloži vam naloži na osebni računalnik.
 E-knjigo odprite v predhodno nameščenem bralniku e-knjig Thorium Reader.

E-knjigo lahko prenesete tudi naknadno: V storitvi Moja knjižnica v zavihku **Spletni viri** označimo e-knjigo in nato kliknemo na gumb **Prenesi**.

|                                                                                                    |               |            | Мо          | je knjižnice               |
|----------------------------------------------------------------------------------------------------|---------------|------------|-------------|----------------------------|
| Knjižnica Mirana Jarca Novo mesto<br>Q Išči v knjižnici i O knjižnici<br>[II] MJ Miran Jarc                                                     |               |            |             |                            |
|                                                                                                    | Moje članstvo |            |             |                            |
| Miran Jarc<br>Knjižr<br>Spletni viri<br>P<br>Miran Jarc<br>Knjižr<br>Spletni viri<br>Spletni viri<br>Spletni viri<br>Miran Jarc<br>Spletni viri |               |            |             |                            |
| Izposojeno gradivo                                                                                                    |               |            |             | Naslov v J=                |
| <sup>11.3.2025</sup><br>Boox Go 6                                                                                                    |               | Novo mesto | 25. 4. 2025 | Onemogočeno podaljšanje. 访 |
| <sup>12. 3. 2025</sup><br>Boox Go 6                                                                                                    |               | Novo mesto | 25. 4. 2025 | Onemogočeno podaljšanje. 访 |
| 15. 10. 2024<br><b>Slolvenski klasiki 1 : [zgodbe iz doline Netflorjanske]</b><br>Boštjan Gorenc                                                |               | Novo mesto | 25. 4. 2025 | Onemogočeno podaljšanje. 🛈 |

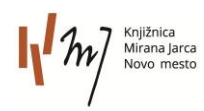

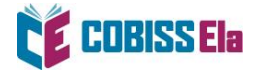

7. Pred prvim prenosom izposojene e-knjige v vašo bralno aplikacijo je potrebno ponovno vnesti geslo, ki ga uporabljate za storitev Moja knjižnica.

| This publication is protected by P                                         | Readium LCP                                                                                       |
|----------------------------------------------------------------------------|---------------------------------------------------------------------------------------------------|
| In order to open it, please enter the following hint is available: Vpišite | he passphrase given by the content provider. The<br>e geslo za prijavo v storitev Moja knjižnica. |
| (                                                                          |                                                                                                   |
| Passphrase                                                                 |                                                                                                   |
|                                                                            |                                                                                                   |
|                                                                            |                                                                                                   |

## POTREBUJETE POMOČ?

## Klicni center IZUM

Ponedeljek–petek: 7:30–20:00 Sobota: 7:30–13:00 T: 02 252 03 33 E: <u>podpora@izum.si</u>

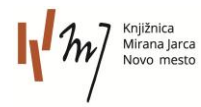